## **Arrow Platform**

## **UI Elements and Data Visualization**

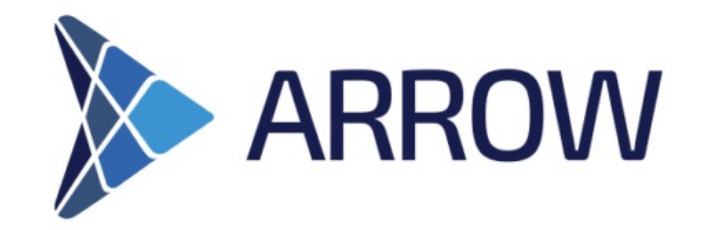

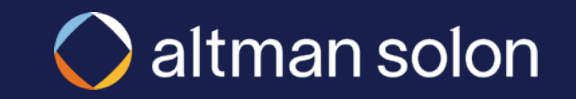

#### **UI** Overview

Users interact with Arrow through controls located in three key areas of the screen: Header Bar, Visualizations Modal and the Analysis Panel

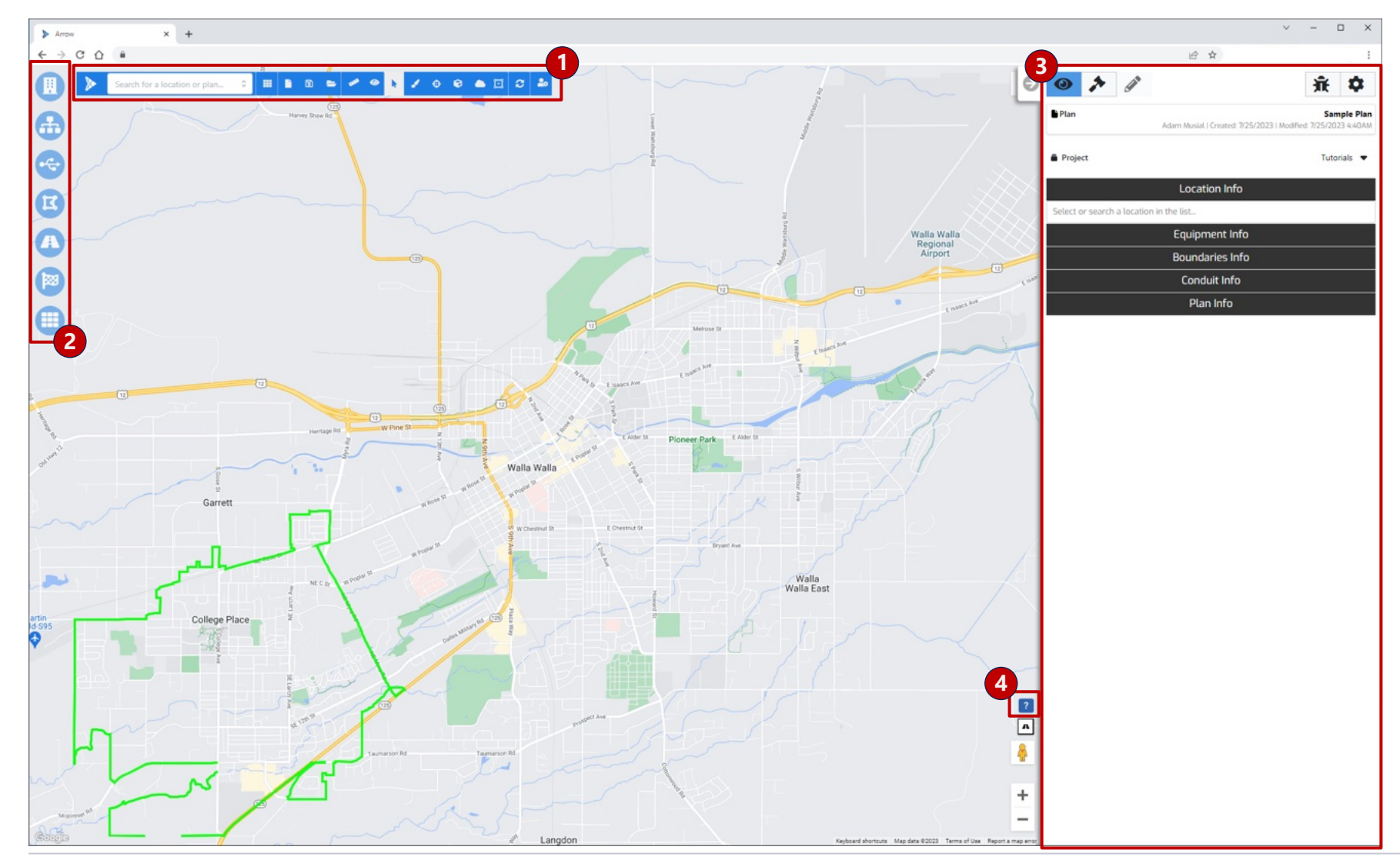

**1. Header Bar** –Displays shortcuts to useful UI tools (e.g., search), plans, and key settings

**2. Visualization Modal** – Controls which data layers and features are displayed on the map

- 3. Analysis Panel Used for:
- Inspecting details of individual data layers (View Mode)
- Setting up new optimizations (*Analysis Mode*)
- Adjusting data and resource selection for individual plans (Settings)

**4. Help Center** – Opens up a panel with links to additional training, troubleshooting and support resources

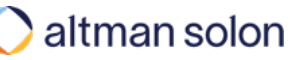

| Header Bar          |  |
|---------------------|--|
| Visualization Modal |  |
| View Mode           |  |
| Analysis Mode       |  |
| Settings            |  |

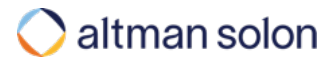

#### Header Bar - Overview

## Header Bar displays shortcuts to plans, useful UI tools, and key user settings

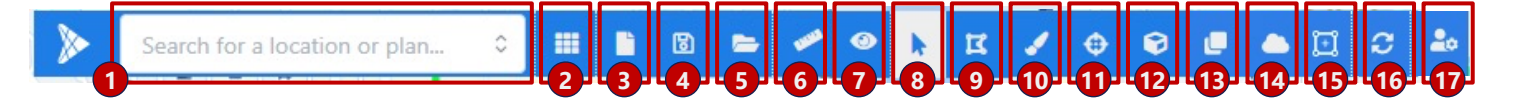

- 1. Search Global search box where users can search for saved plans, addresses and geographical coordinates. Users can toggle which categories are searched.
- 2. Global Settings Allows users and platform administrators manage key platform settings and permissions (details on the following pages)
- 3. Create New Plan- Shortcut to New plan creation panel
- 4. Save Plan Saves the plan to make the analysis permanent
- 5. Open Existing Plan Opens existing plan
- 6. Ruler Measures distance between points on a map (straight line or along road segments)
- 7. View Settings Control how certain data features appear on the map (details on the following pages)
- 8. Selection Tool (visible only inside Analysis Panel) Locations selection tool
- 9. Multi-Selection Tool (visible only in Analysis Mode) Selects multiple locations or service areas for analysis by drawing a polygon on a map
- 10.Annotations Draws temporary lines or polygons on the map to track progress or illustrate an analysis
- **11.Coverage Boundary Calculator** (visible only in View Mode) Calculates number of locations within specified distance from a point selected on a map. Distance is calculated along the road segments, not straight line.
- 12.Boundary Reports (visible only in View Mode) Opens Boundary Reports modal where user can download custom reports for their coverage boundaries
- 13.Copy Locations from Plan (visible only inside a saved plan) Enables you to copy selected locations from another plan. Note that you must ensure the new plan has the same location data layer selected from which you are copying.
- 14.RFP Plans Accesses the panel for submitting and retrieving RFP plans and reports (submitted though the panel or Arrow APIs)
- **15.Edit Plan Service Area** (visible only inside a saved plan) Temporarily adjust the service area boundary (in the context of a saved plan), for example, to capture additional locations that are originally outside of the serving area
- 16.Refresh Tiles Refreshes map vector tiles
- 17.Account Settings Shortcut to user account settings and app logout

## Header Bar – Global Settings Global Settings allow users and administrators manage key platform settings and permissions

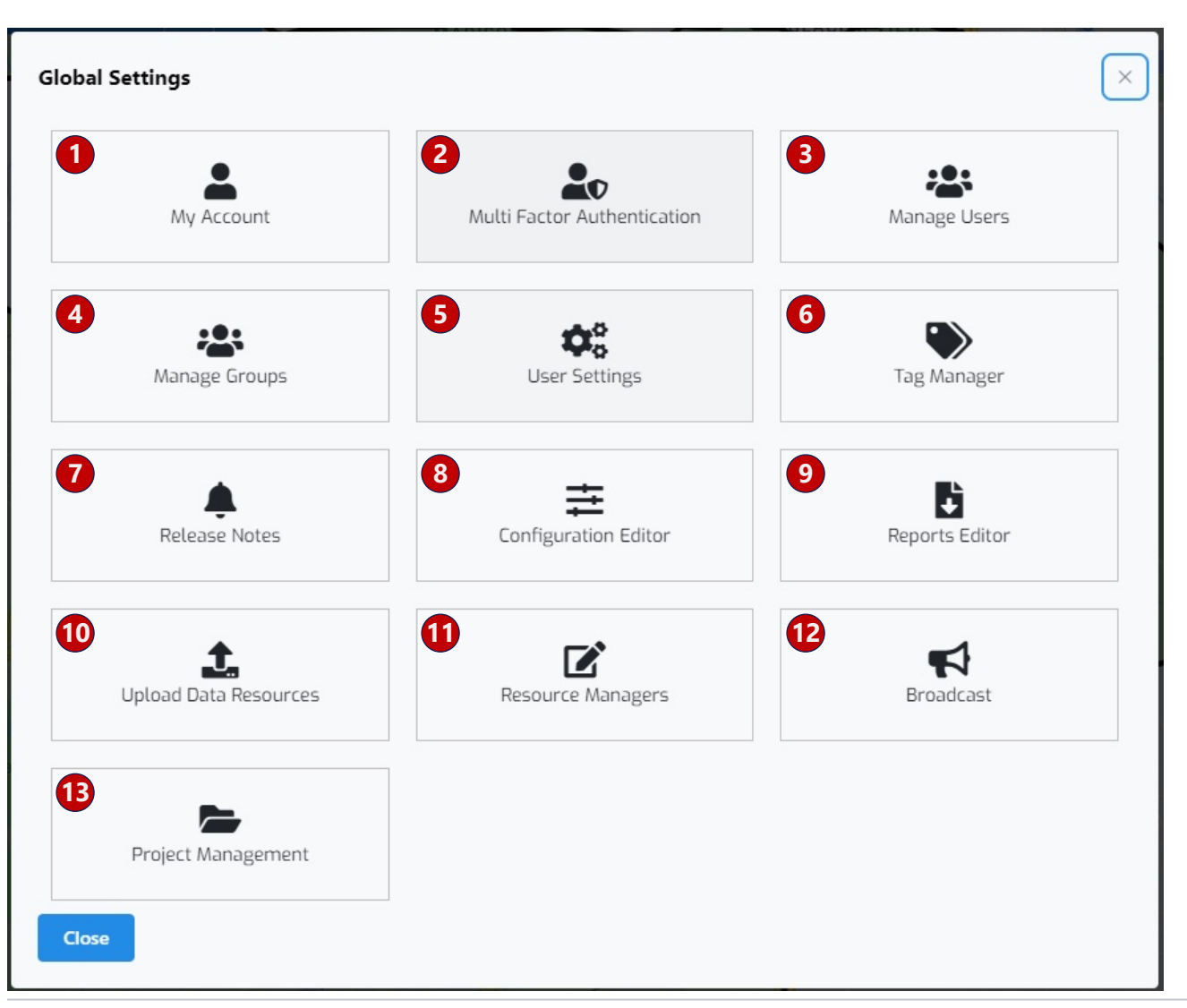

- 1. My Account Change password
- 2. Multi-Factor Authentication Manage MFA settings
- **3. Manage Users** [Administrators only] Manage users and their permissions
- **4. Manage Groups** [Administrators only] Manage groups and their permissions
- 5. User Settings Set default Project template and map start location
- 6. Tag Manager Manage plan tags
- 7. Release Notes List recent app upgrades and enhancements
- 8. Configuration Editor [Administrators only] Manage various aspects of UI display
- **9. Reports Editor** [Admin only] Manage reports available for download after the plan is run
- 10. Data Upload Shortcut to Data Upload manager
- 11. Resource Editor Shortcut to Resources manager
- **12.Broadcast** [Administrators only] message other Arrow users logged into the system (e.g., to announce upcoming downtime)
- 13. Project Management Manage Project templates

### Header Bar – View Settings View Settings control how certain data features appear on the map

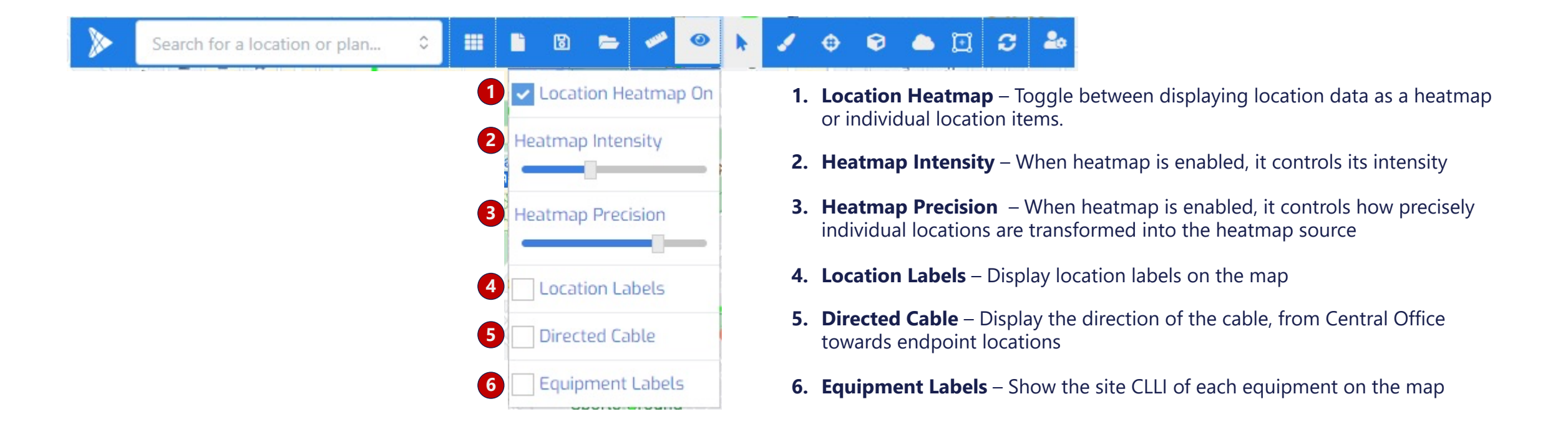

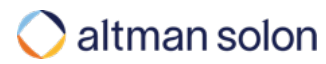

#### Header Bar

| Visualization Modal |  |
|---------------------|--|
| View Mode           |  |
| Analysis Mode       |  |
| Settings            |  |

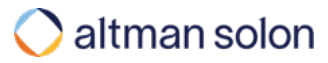

## Visualization Modal – Locations Locations modal is where a user can turn location categories on and off to visualize on the map

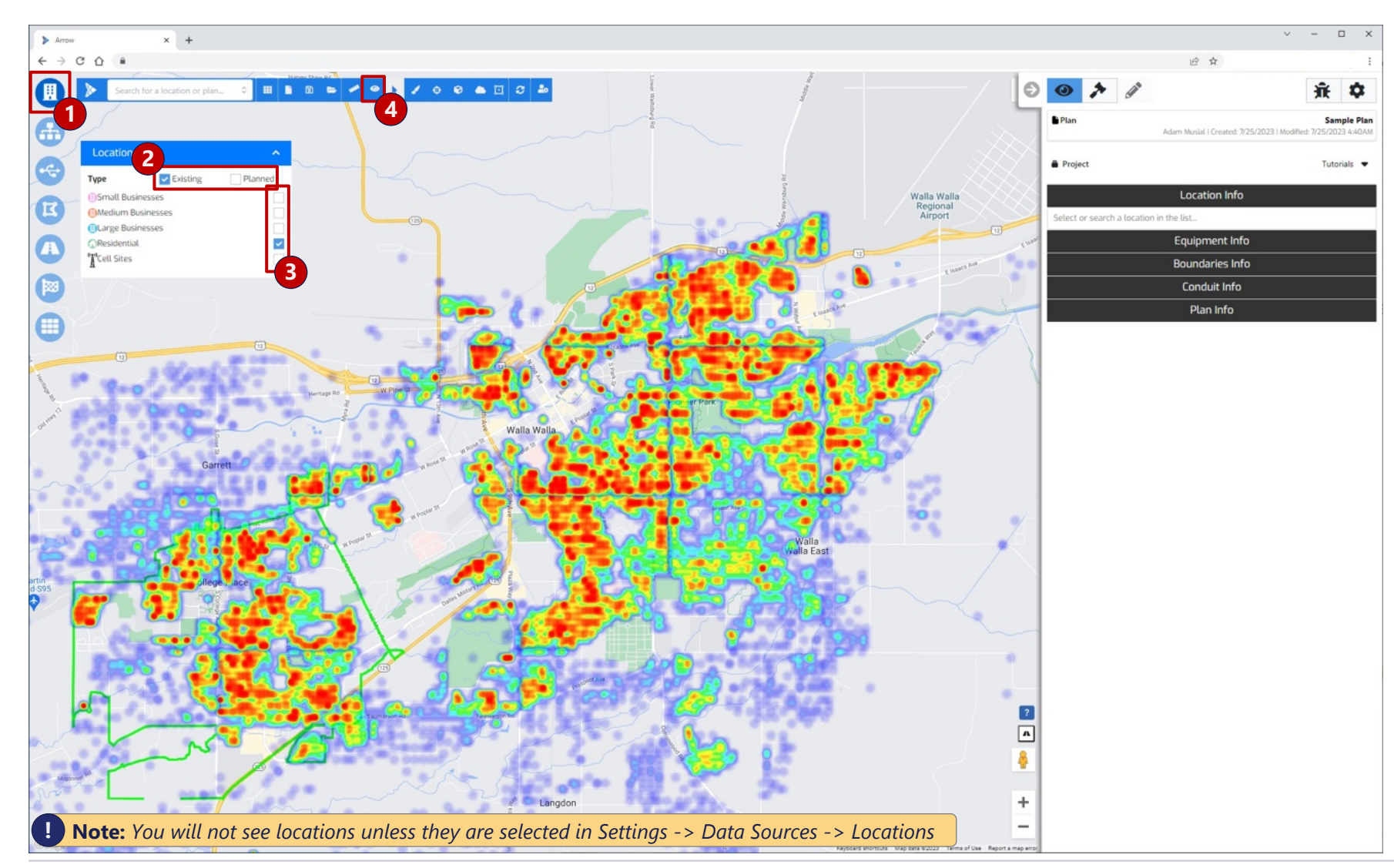

- Open Modal Select "Locations" button to open the modal
- 2. Existing vs. Planned Toggle viewing existing and/or planned locations Note: Planned locations only show up for RFP plans
- **3. Endpoint Selection** Select the checkbox corresponding to the desired location type(s)
- 4. Heatmap Toggle location heatmap off/on to see the individual locations or heatmap rendering

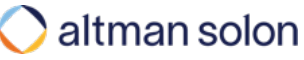

## Visualization Modal – Network Equipment Network Equipment modal is where a user can turn on equipment layers to view on the map

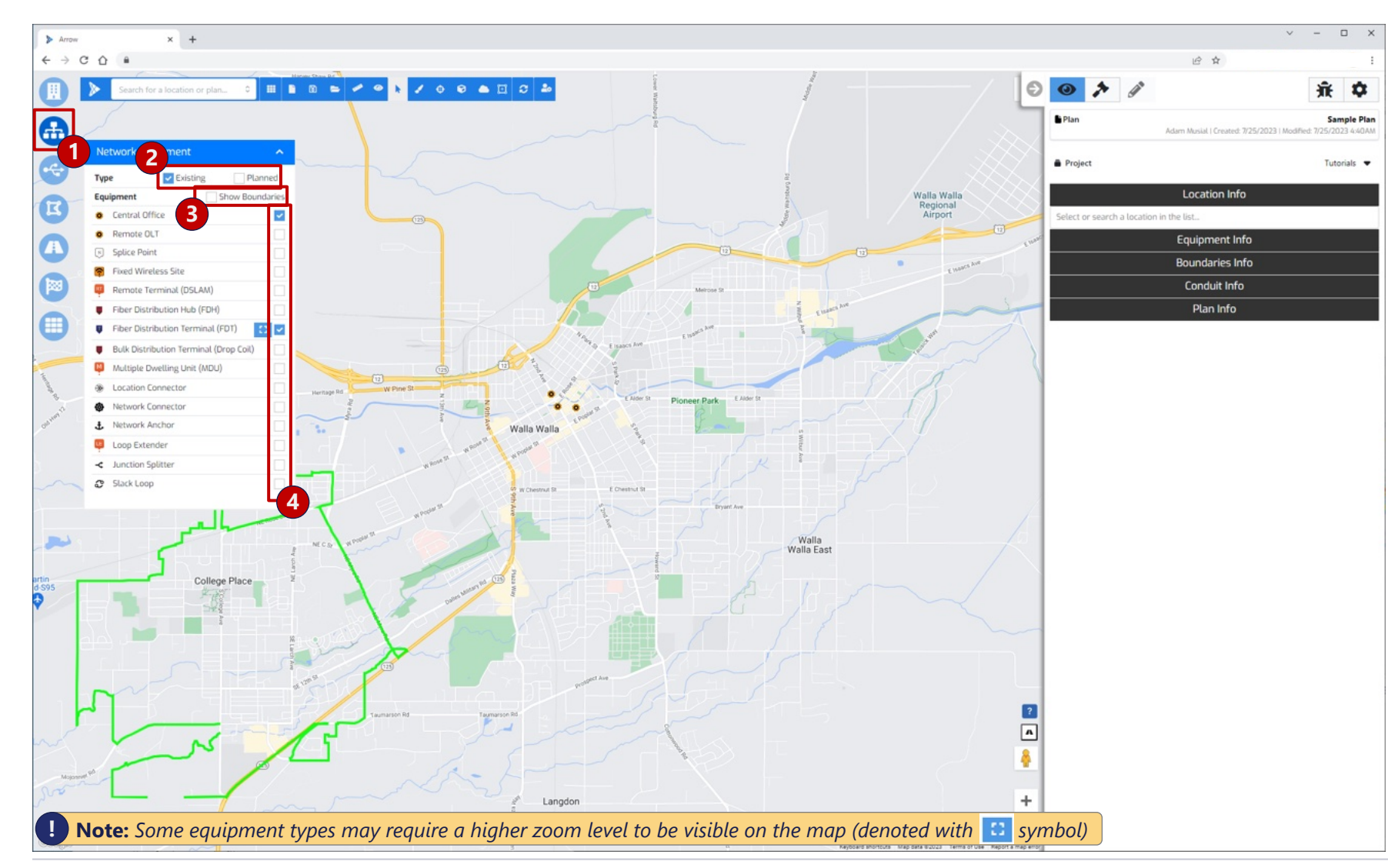

- Open Modal Select "Network Equipment" button to open the modal
- 2. Existing vs. Planned Toggle viewing existing and/or planned network equipment
- 3. Show Boundaries Display site boundaries on the map
- **4. Equipment Selection** Toggle specific equipment types to bring into the view

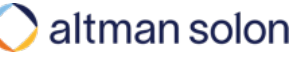

#### Visualization Modal – *Fibers* **Fibers modal is where a user can turn on cable layers to view on the map**

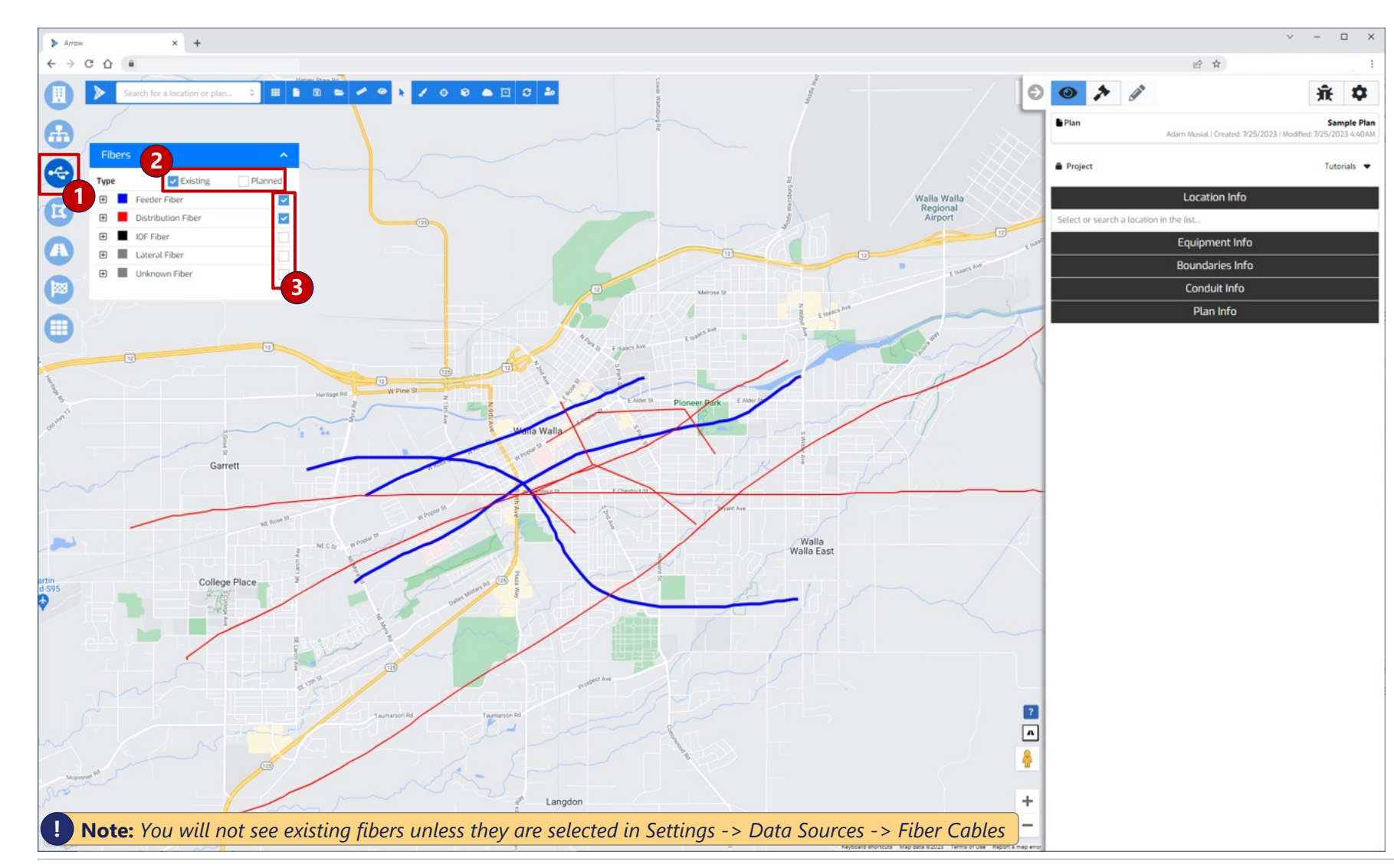

- 1. **Open Modal** Select "Fibers" button to open the modal
- 2. Existing vs. Planned Toggle viewing existing and/or planned fibers
- **3. Fiber Selection** Toggle specific fiber types to bring into the view

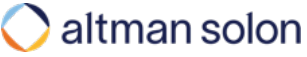

## Visualization Modal – Copper Copper modal is where a user can turn on existing copper layers to view on the map for reference

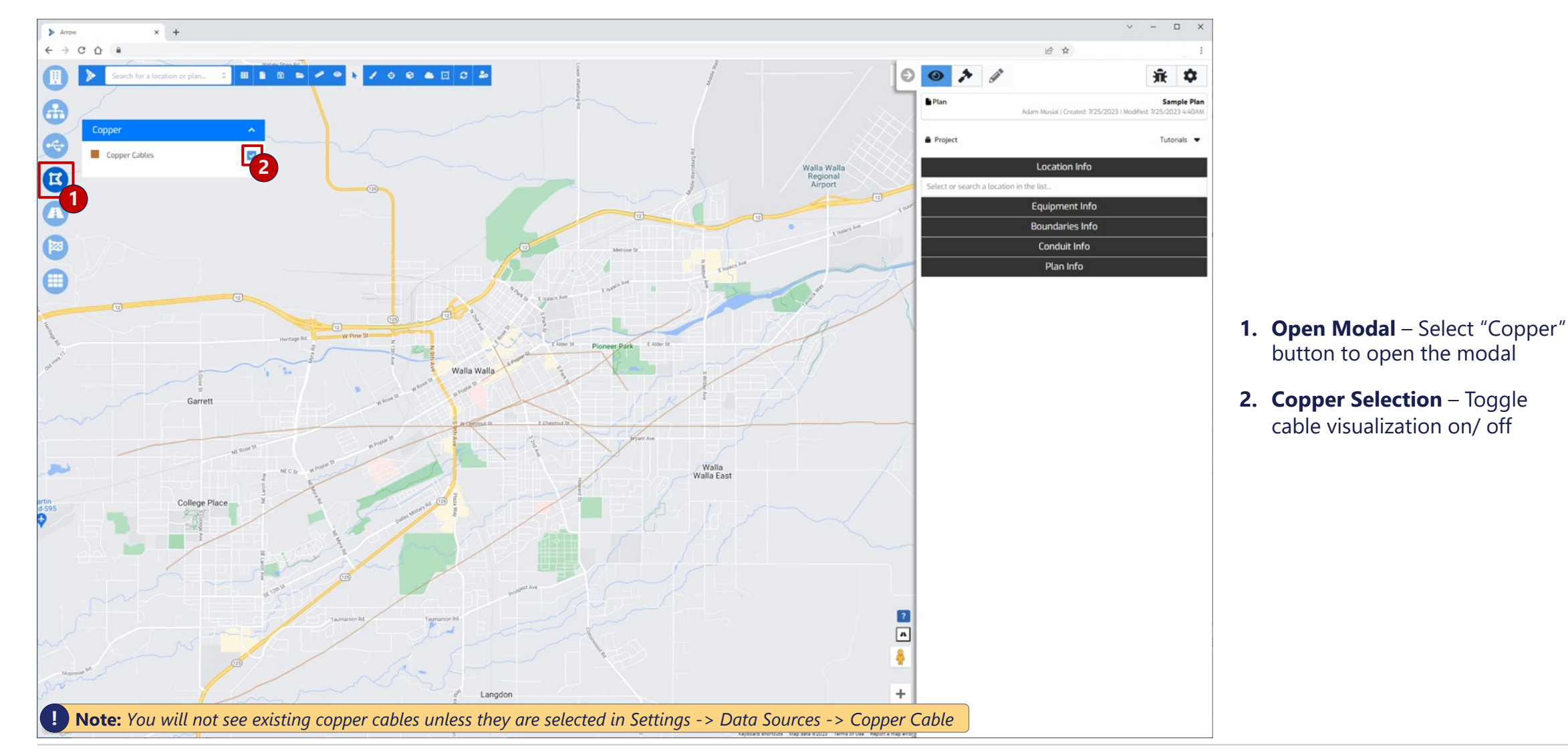

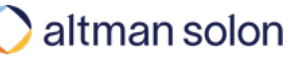

#### Visualization Modal – Conduits

## Conduits modal is where a user can visualize road segments and other conduit types, along which new network can be planned

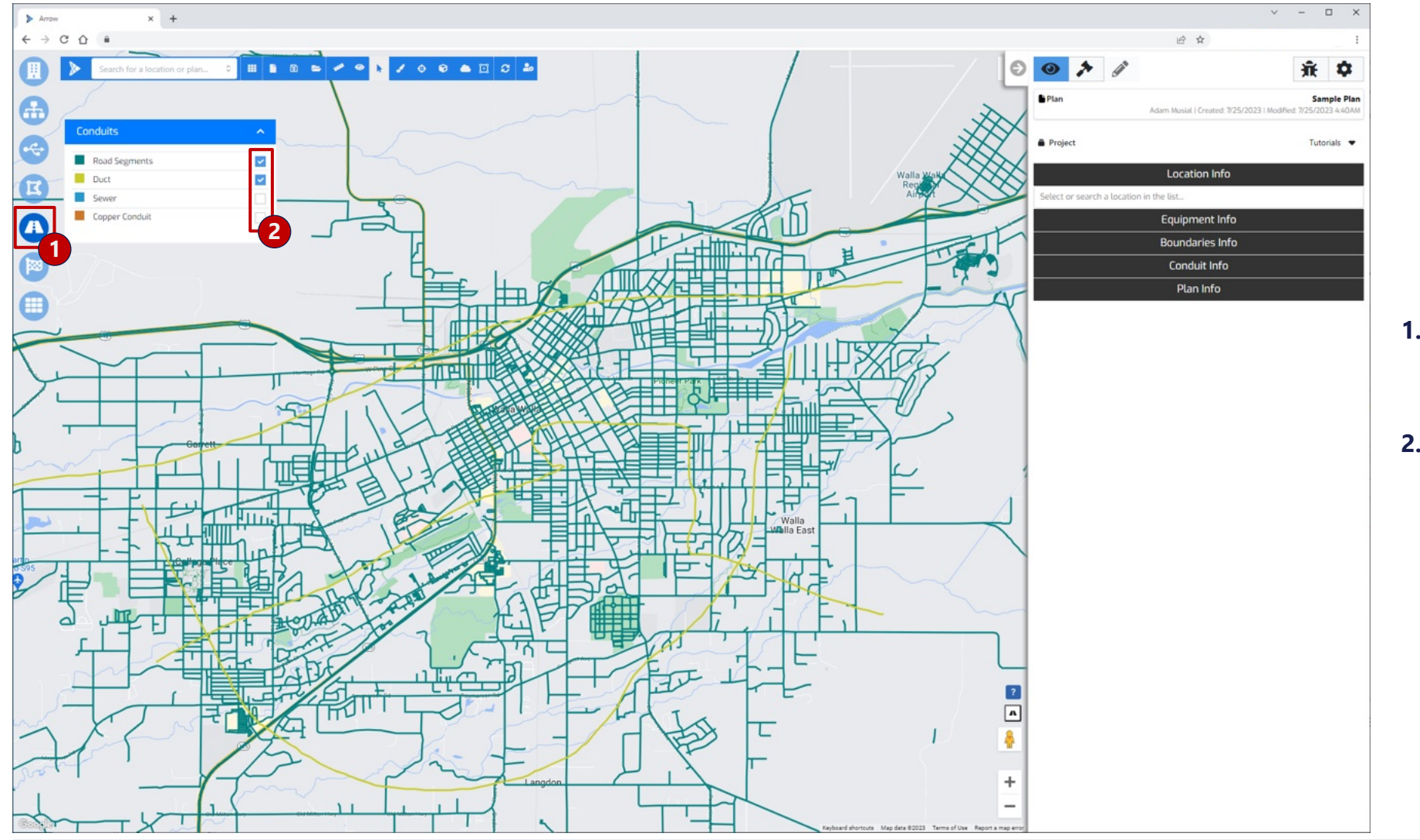

- Open Modal Select "Conduits" button to open the modal
- 2. Cable Selection Toggle specific conduits layers to bring into the view

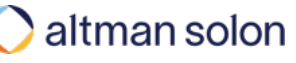

#### Visualization Modal – Competition

# Competition modal visualizes FCC BDC and GeoTel provider data that comes preloaded with Arrow

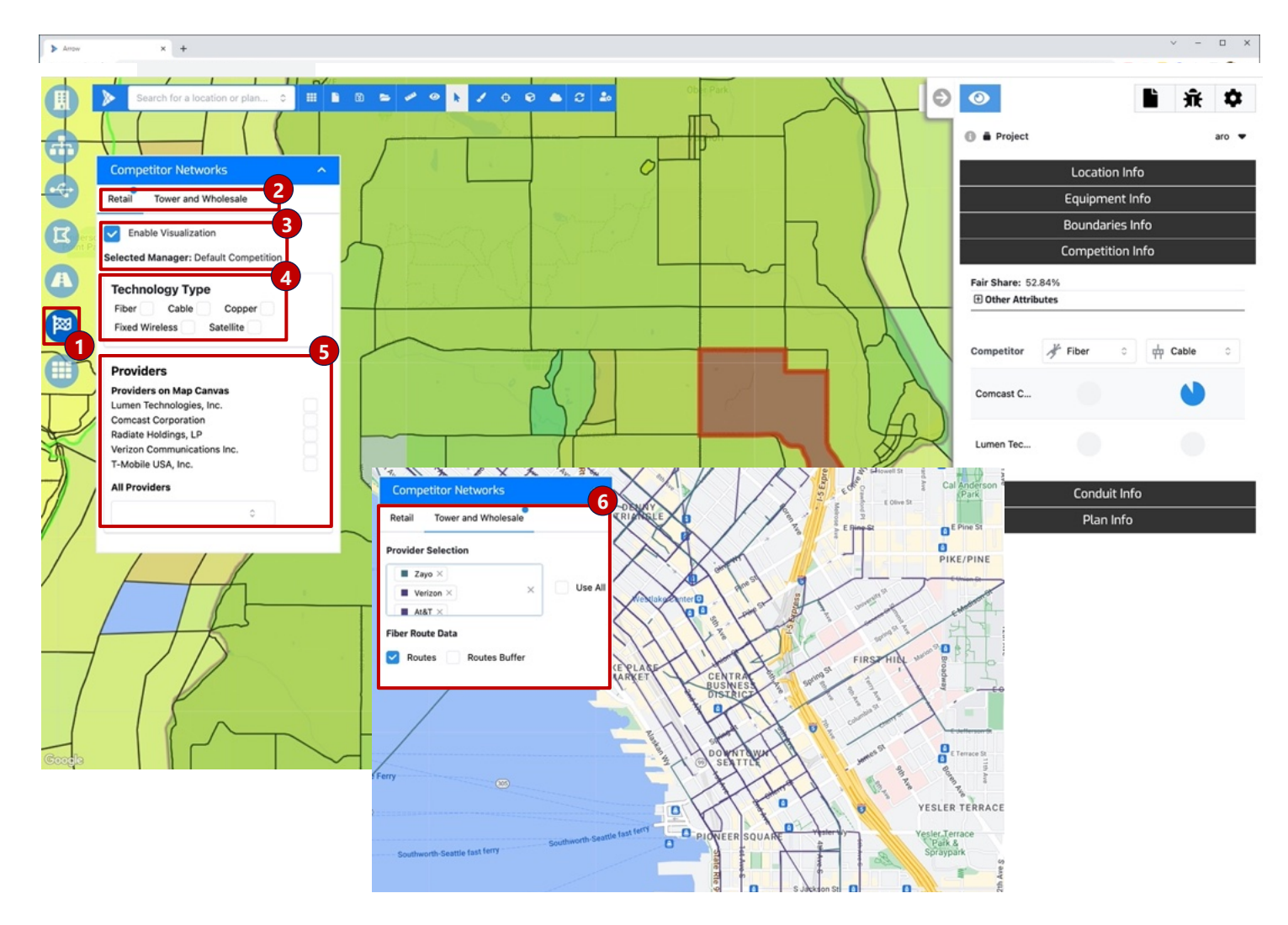

- Open Modal Select "Competition Networks" button to open the modal
- Competitor Type Select between Retail or Tower and Wholesale. Retail is based on FCC BDC data and Tower and Wholesale is based on GeoTel data.
- **3. Enable Visualization** Turn on the heat map based on the Competition Resource Manager that is currently selected. The color gradient varies from green for limited competition and high fair share to red for intense competition and low fair share.
- **4. Technology Type** Filter based on the provided technology
- 5. Providers Filter based on specific providers
- **6. Tower and Wholesale** Visualize Fiber Routes for all or select providers in the area

#### Visualization Modal – Boundaries

## Service Areas and reference boundaries (Analysis Areas) can be toggled on and off from the Boundaries modal

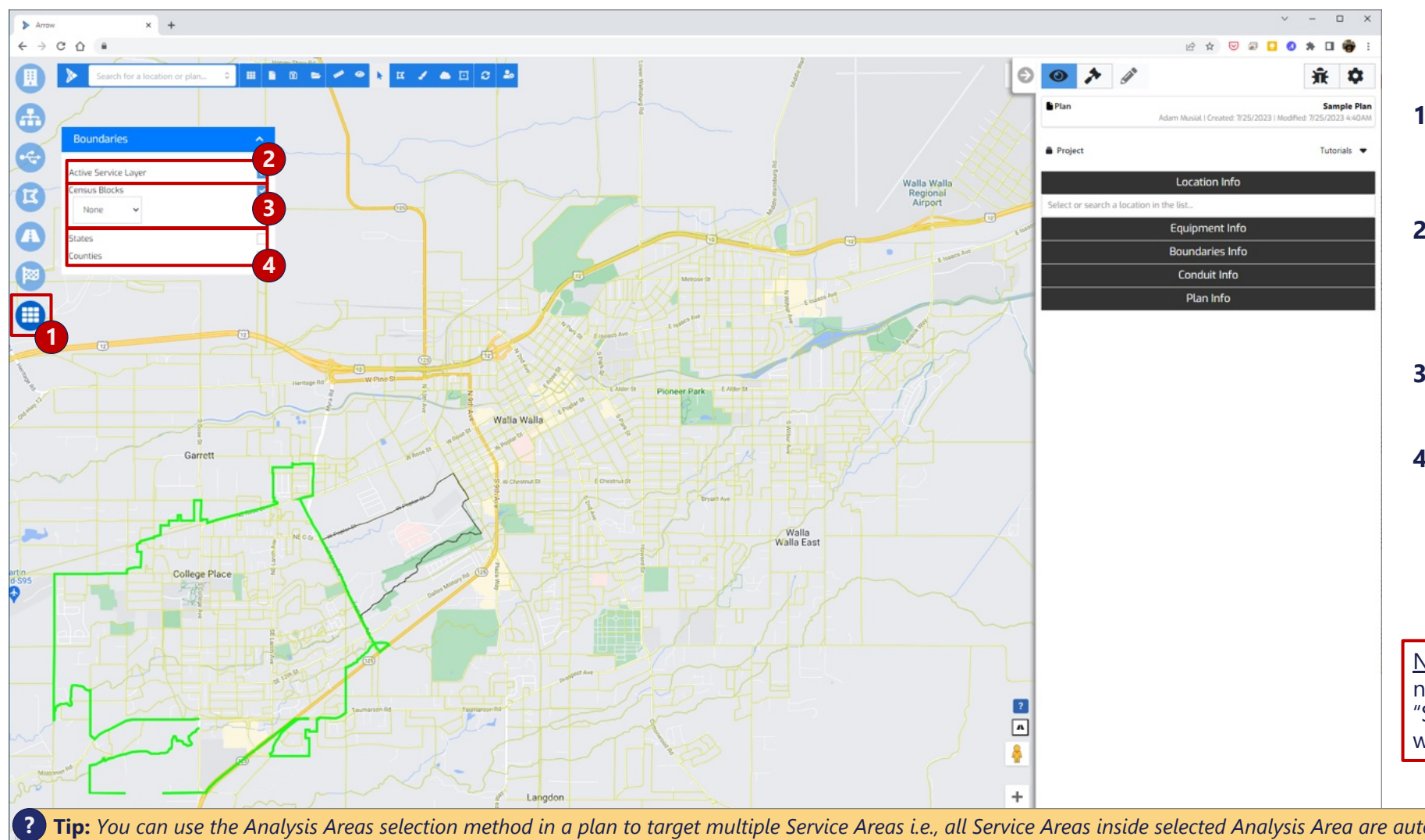

- 1. Open Modal Select "Boundaries" button to open the modal
- 2. Active Service Layer Toggles on/off rendering of service area boundaries selected in Service Layer data selection
- 3. Census Blocks Renders 2020 Census Blocks, for reference
- 4. Analysis Areas States, Counties and any other boundaries loaded below can be visualized and used in plan target selection as Analysis Area

Note: Having a boundary switched on is necessary for running plans targeting "Service" and "Analysis" Areas, but not when targeting individual locations

? Tip: You can use the Analysis Areas selection method in a plan to target multiple Service Areas i.e., all Service Areas inside selected Analysis Area are automatically selected.

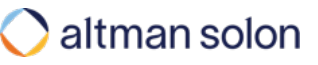

#### Header Bar

Visualization Modal

View Mode

Analysis Mode

Settings

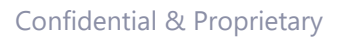

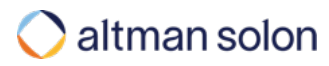

### View Mode – Location Info Location Info tab allows users to inspect details of individual locations

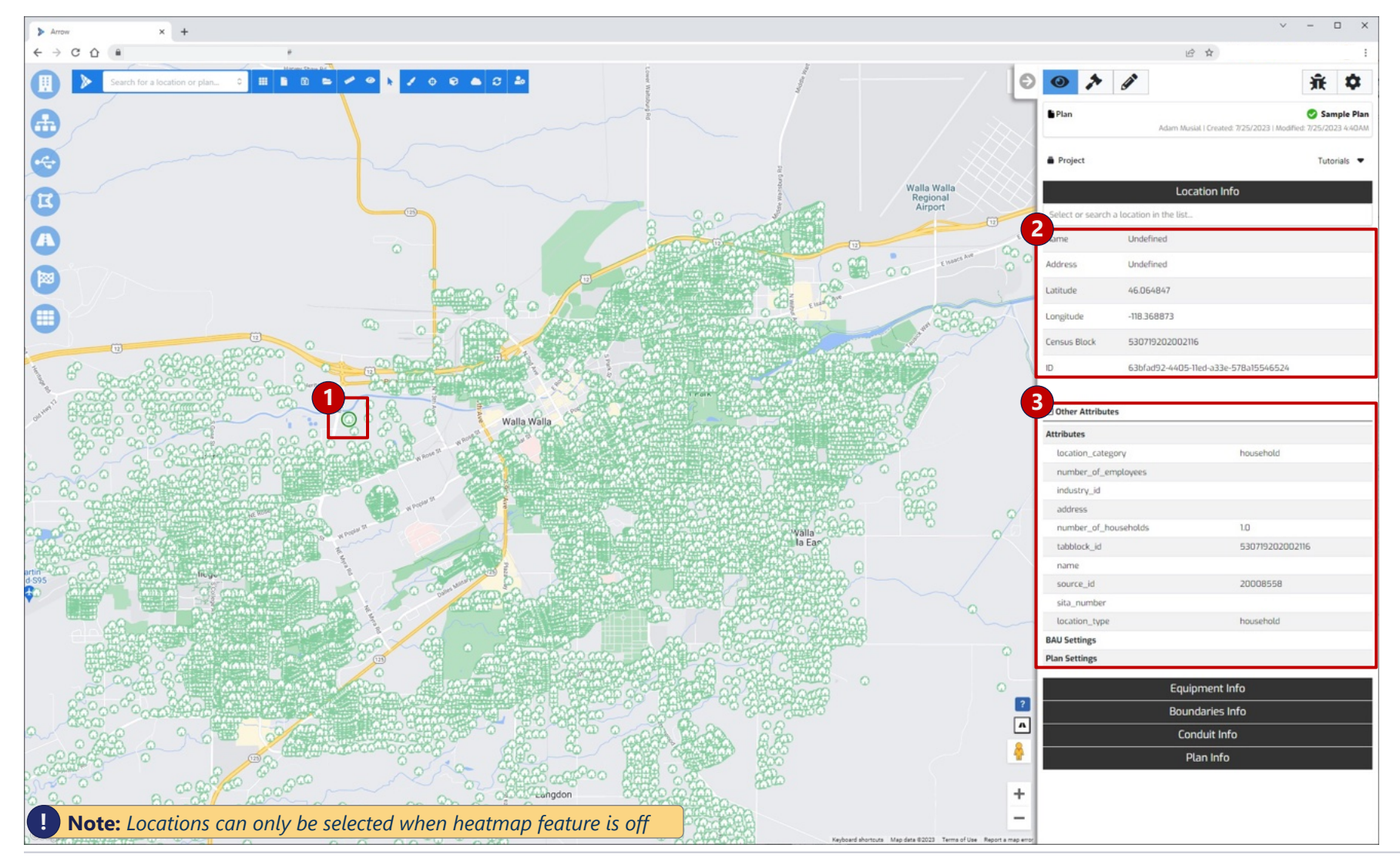

- Select Location Click on individual location on a map to bring up the Location Info tab
- 2. Location Information Key location information displays at the top of the panel
- 3. Additional Information Displays all additional attributes assigned to the location during the upload process (from the upload template)

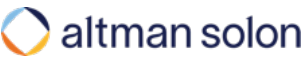

## View Mode – Equipment Info Equipment Info tab allows users to inspect the details of existing and planned network equipment

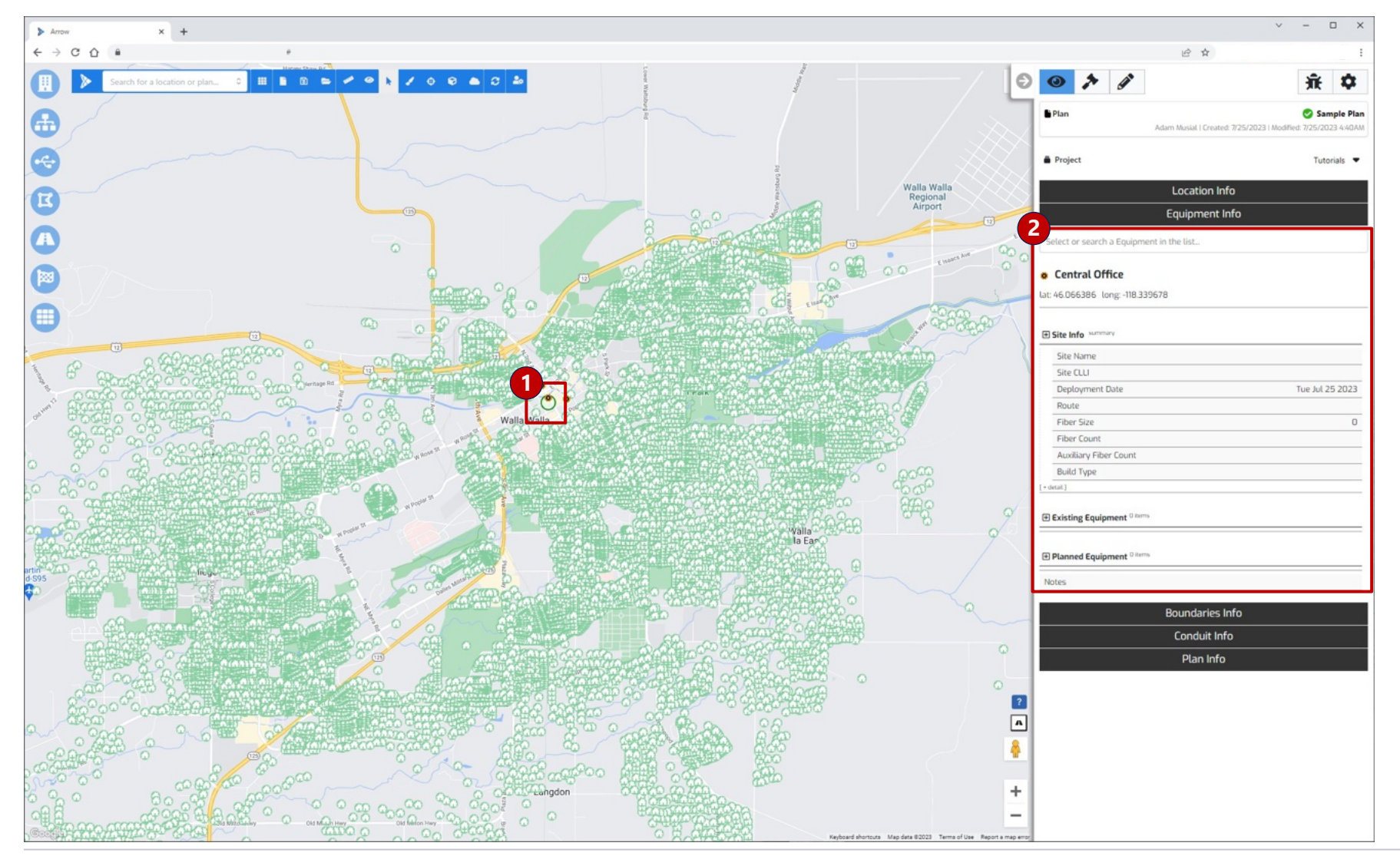

- Select Equipment

   Click on individual equipment element on a map to bring up the Equipment Info tab
- 2. Location Information –

Equipment details, if set by the user (existing equipment), or placed in the plan (planned equipment), display in the panel

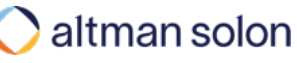

## View Mode – Boundaries Info Boundaries Info tab enables users to look up active service area name, or search for it on a map using its name

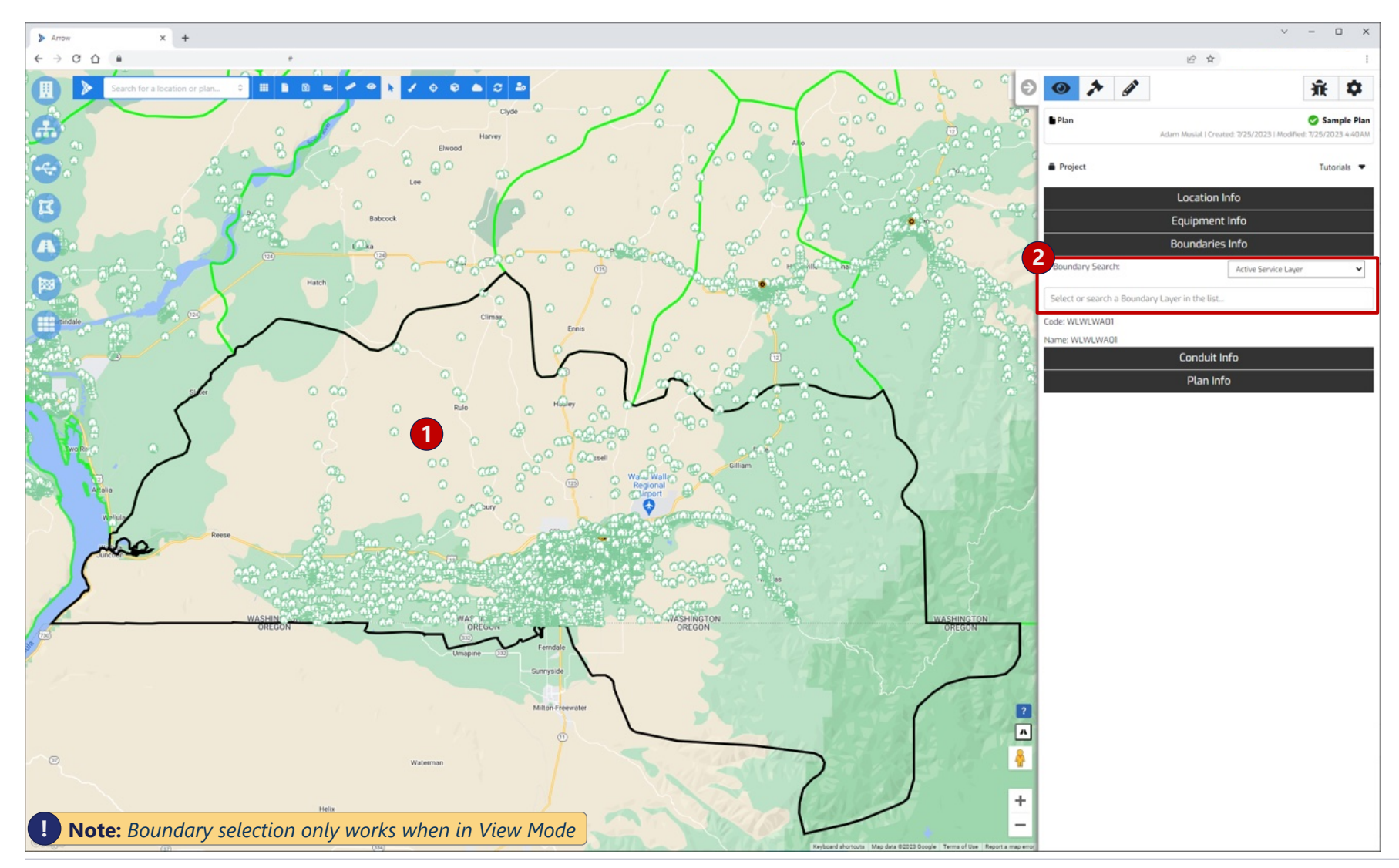

- Select Boundary Click inside the boundary to bring up its details
- 2. Boundary Search Search for boundaries using individual service area's names or codes

## View Mode – Competition Info Competition Info tab enables users to understand the providers present in a specific boundary

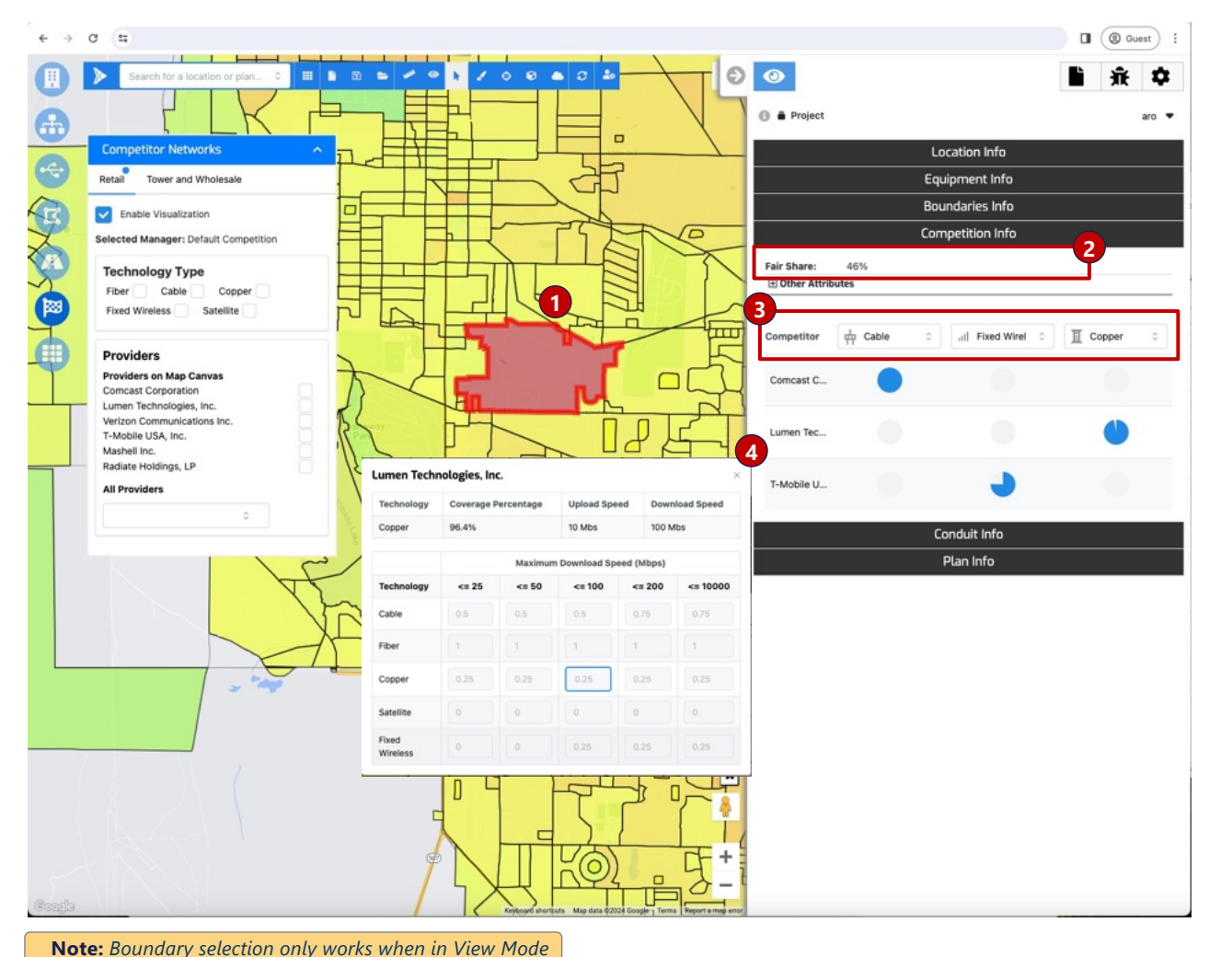

- **1. Select Boundary** With Retail competition enabled, click inside the boundary to bring up its details
- 2. Fair Share This calculation is based on the provider's present in the selected boundary and settings in the currently selected Competition Resource Manager (see Penetration Rate Calculation in the appendix for additional detail)
- **3. Competitive Technology** You can change the order of which technologies to display
- 4. Competitor Detail Click on an individual provider to see additional detail

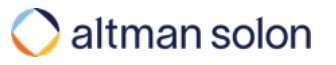

#### View Mode - Conduit Info

## Conduit Info panel displays information about the conduits and enables users to change placement type of individual road segments

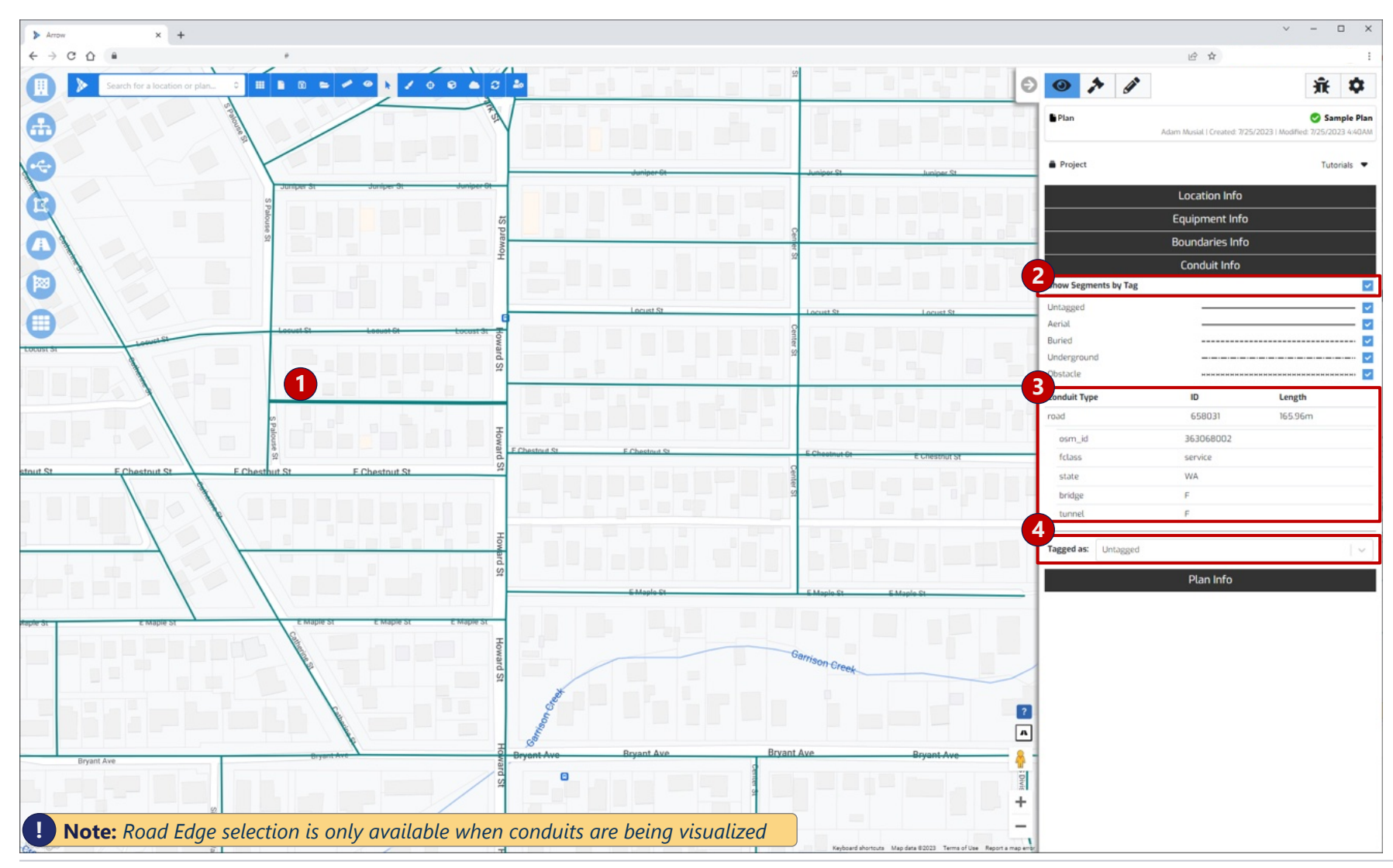

- Select Conduit Select individual segment by clicking it on a map
- 2. Show Segments by Tag Displays placement tags of road segments, if available
- 3. Conduit Info Displays available segment attributes
- 4. Tagged As Users with modify permissions and above can change placement tag of the selected segment(s). Use the Shift key to select multiple segments

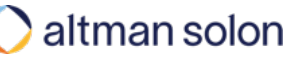

## View Mode – *Plan Info* Plan Info tab allows users to search, open, delete, rename and update permissions to existing plans

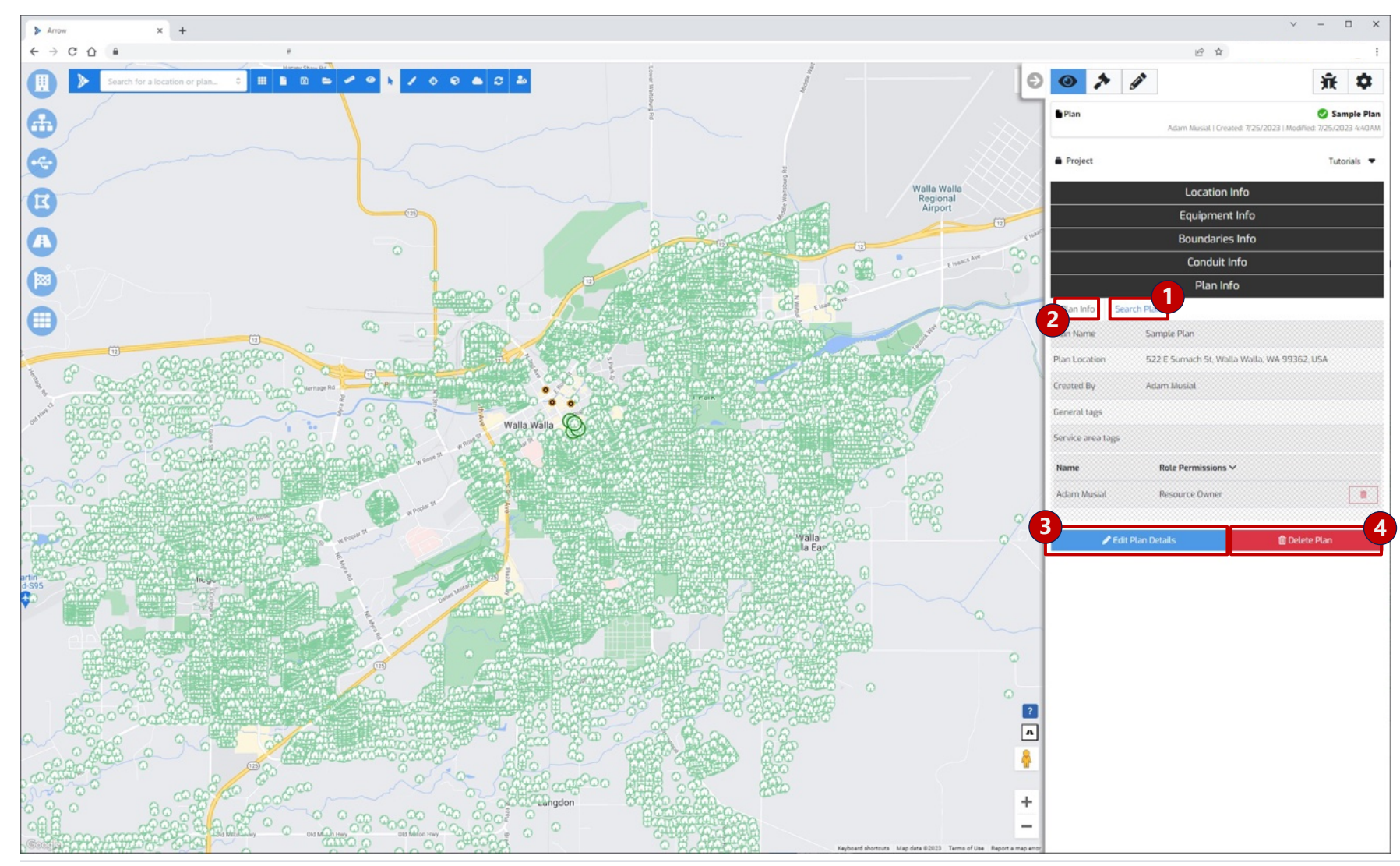

- 1. Search Plans Opens up plan search utility
- 2. Plan Info Brings up info panel with key information about the plan
- 3. Edit Plan Details Unlocks the greyed-out area above, and allows the user to rename the plan, update start location, tags and user permissions
- 4. Delete Plan Deletes current plan

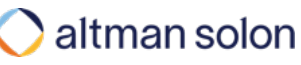

#### Header Bar

Visualization Modal

View Mode

#### Analysis Mode

Settings

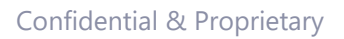

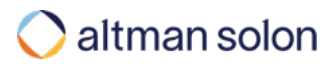

### Analysis Mode – Inputs and Outputs Analysis Mode is used to set up optimization plans and review their outputs

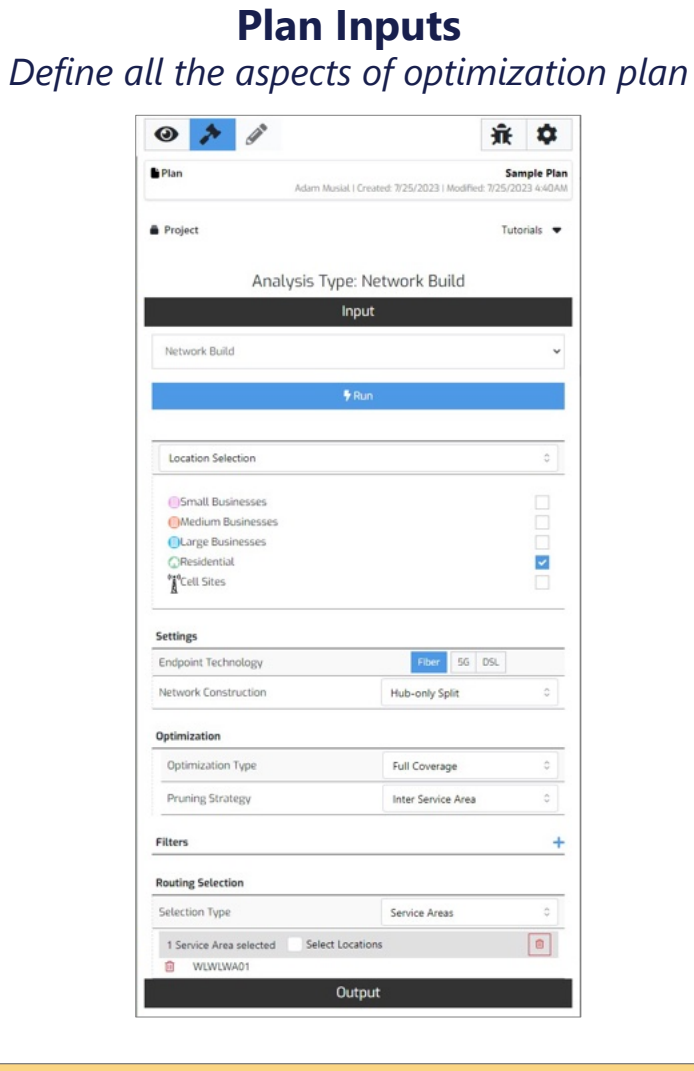

**Note:** Visit Arrow Quick Start guide to learn more about the Inputs panel

**Confidential & Proprietary** 

#### Tutorials Project Analysis Type: Network Build Input Output ummary 53.702.8 K 7.9 % 50.0 K Total Subsidy Total Capex \$25,170.1 K Capex Per Premise \$1,162.06 Fiber Capex eder - Road Estimated (197.15 Miles) 59,518.7 K Distribution - Road Estimated (262.67 Miles S12.681.9 K Equipment Cape Multiple Dwelling Unit (MDU) (X74) \$37.0 K Feeder Fibe 50.0 K Distribution Fiber 50.0 K Financial Details 3 rk Type Planned Network Group Premises Aetric Premises Entity Type All Premises 25000.0

#### **Plan Outputs** Summary results and access to detailed reports

- 1. Summary Financials Plan KPls
- Bill of Materials Count, mileage and cost of all network equipment elements placed in the plan
- 3. Financial Details Charts Visualization of all business case line items
- 4. **Reports** Access to the Reports menu, from where detailed reports can be downloaded
- 5. Expand Results Opens up results visualization modal from where plan financials can be inspected in greater detail

| Settings            |
|---------------------|
| Analysis Mode       |
| View Mode           |
| Visualization Modal |
| Header Bar          |

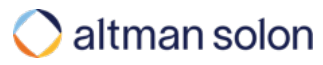

#### Settings – Data and Resources Selection

## Setting menu is used to select Data and Resource Managers used in a plan

#### **Data Selection** Specifies data layers to use in a plan 1 1 ĴĒ. 0 \$ Plan Sample Plan Adam Musial | Created: 7/25/2023 | Modified: 7/25/2023 4:40AM Project Tutorials ⊘ Commit S Discard ጵ Data Selection Businesses (2021) x Locations 1 Households (2021) x Wirecenters (Geotel 2021) x 2 1 Service Layer Equipment Central Offices (Geotel 2021) x 1 Fiber Cables £ None Selected None Selected Copper Cable 1 Road Segments (OSM) x 1 Conduits None Selected 1 Conic tile system Construction locations None Selected ~ **1 Resource Selection**

#### **Resource Selection**

Defines modeling assumptions to use

| Plan Sam<br>Adam Musial   Created: 7/25/2023   Modified: 7/25/202 |                                          |       |
|-------------------------------------------------------------------|------------------------------------------|-------|
| Project                                                           | Tutoria                                  | als 🛡 |
|                                                                   | Commit                                   |       |
|                                                                   | Data Selection                           |       |
|                                                                   | Resource Selection                       |       |
| Price Book                                                        | Default Price Book                       | ľ     |
| Telecom Spend Matrix                                              | Default Telecom Spend Matrix             | ľ     |
| Competition                                                       | Default Competition                      | ľ     |
| ROIC Manager                                                      | Default ROIC Manager 🗸                   | ľ     |
| ARPU Manager                                                      | Default ARPU Manager 🗸                   | Ø     |
| Impedance Manager                                                 | Default Impedance Manager                | ľ     |
| Rate Reach Manager                                                | Default Rate Reach Manager               | ľ     |
| Network Architecture<br>Manager                                   | Default Network Architecture Manager     | Ø     |
| Fusion Manager                                                    | Default Fusion Manager                   | Ø     |
| Planning Constraints                                              | Default Planning Constraints Manager 🗸 🗸 | C     |

Note: Detailed documentation of Data Layers and Resource Managers can be found in Data Preparation guide and Resource Managers guide, respectively.

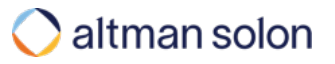

## Global reach. Local expertise.

#### Learn more at:

https://www.altmansolon.com/products/network-planning-arrow/arrowguide/

#### Our Offices

| Boston      | Paris         |
|-------------|---------------|
| Los Angeles | San Francisco |
| London      | Singapore     |
| Mexico City | Sydney        |
| Milan       | Warsaw        |
| Munich      | Zurich        |
| New York    |               |

## **Customer Success Team:**

arrow-support@altmansolon.com

#### **Our Experience**

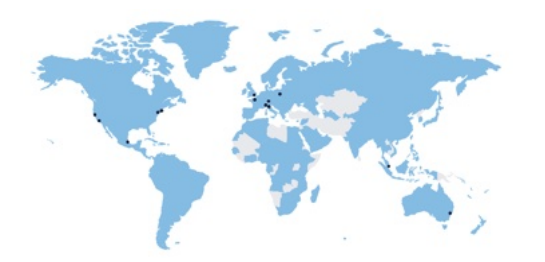

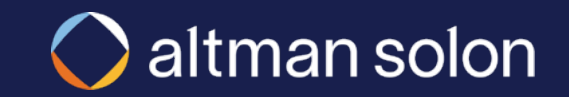